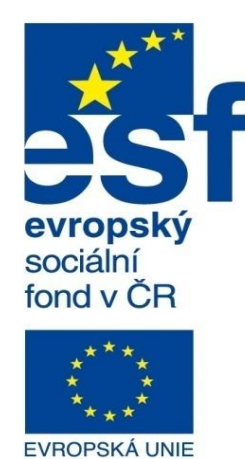

MINISTERSTVO ŠKOLSTVÍ, MLÁDEŽE A TĚLOVÝCHOVY

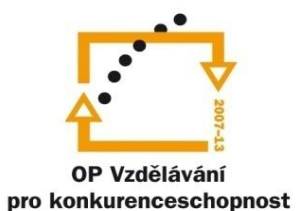

INVESTICE DO ROZVOJE VZDĚLÁVÁNÍ Střední průmyslová škola a Vyšší odborná škola technická Brno, Sokolská 1

| Šablona: | Inovace a zkvalitnění výuky prostřednictvím ICT                                   |  |
|----------|-----------------------------------------------------------------------------------|--|
| Název:   | Základy parametrického modelování                                                 |  |
| Téma:    | Svařované konstrukce deskové l                                                    |  |
| Autor:   | Ing. Radek Šebek                                                                  |  |
| Číslo:   | VY_32_INOVACE_16 - 14                                                             |  |
| Anotaco: | Svařované konstrukce a postup jejich tvorby, využití objemových prvků, vyztužení. |  |

DUM je určen pro žáky 2. ročníku oboru strojírenství.

**Svařované konstrukce** – vytváříme v prostředí dílu i když se jedná o sestavy. To z toho důvodu, že v prostředí dílu máme možnost využít mnohem více modelovacích technik než v prostředí sestavy. Dokonce je zde k dispozici i sada speciálních prvků v panelu nástrojů svařování (viz obr. 1).

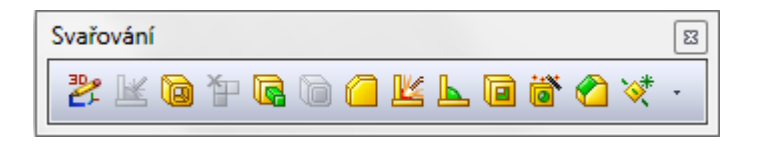

Obr. 1 Panel nástrojů svařování.

Způsob modelování je obdobný jako při tvorbě dílů, jen s tím rozdílem, že každý nově vytvořený objem se stává samostatným objemový tělem (položkou tabulky přířezů), které pak reprezentuje součást svařované sestavy. Ve výkresu je posléze z tohoto důvodu použita pro tvorbu kusovníku tzv. tabulka přířezů.

**Postup tvorby svařované konstrukce** – nejprve aktivujeme prvek svařování ≝, který zaručí, že každý nově vytvořený objem bude považován za další položku tabulky přířezů, jinak řečeno další součást svařované sestavy. Poté se objeví v historii dílu položka "Svařovaná konstrukce".

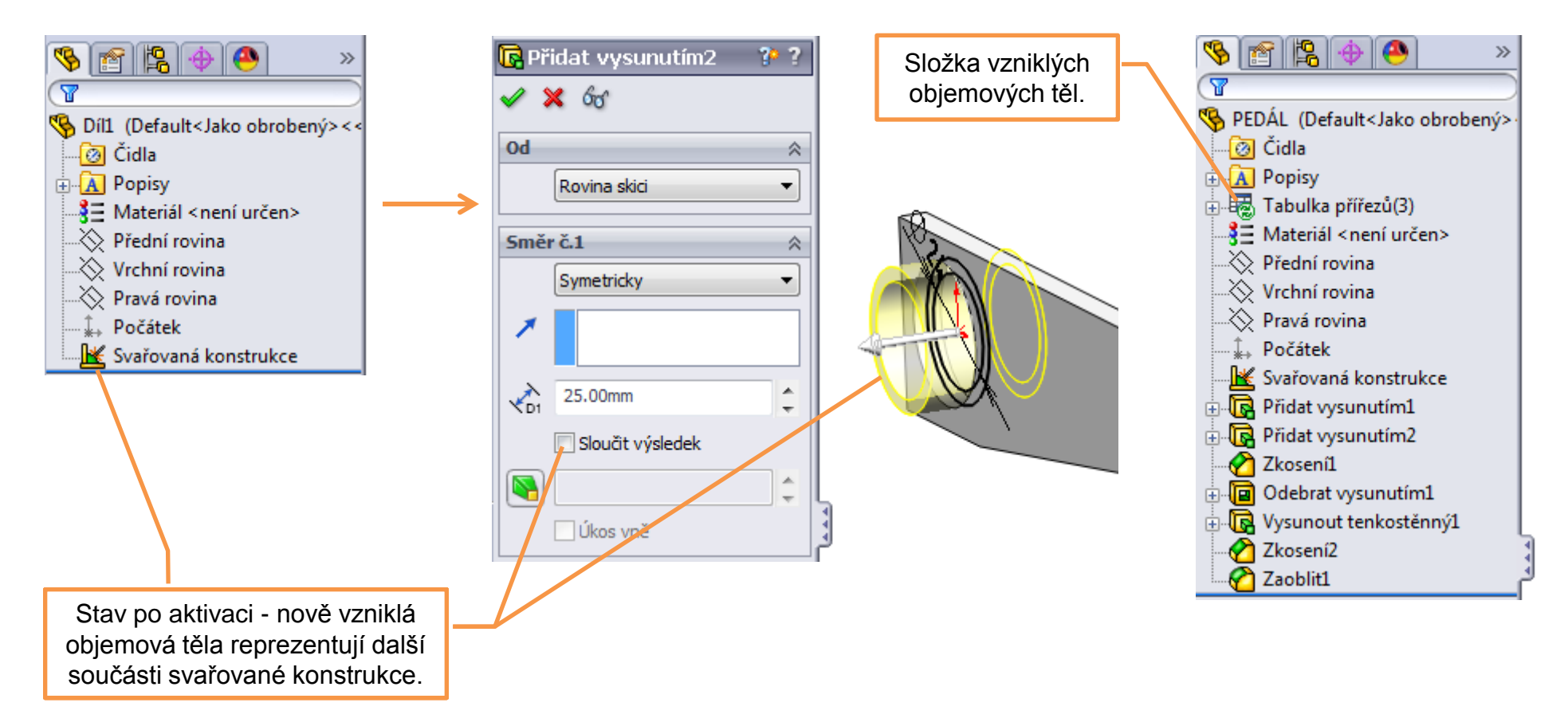

**Tvorba objemových prvků** – je obdobná jako u modelování dílů, s tím rozdílem, že jednotlivé prvky mohou mít vlastní rozsah použití v rámci svařované sestavy. Některé lze zase použít jen na jedno objemové tělo (jednu součást svařované konstrukce).

Ukázky použití vybraných prvků:

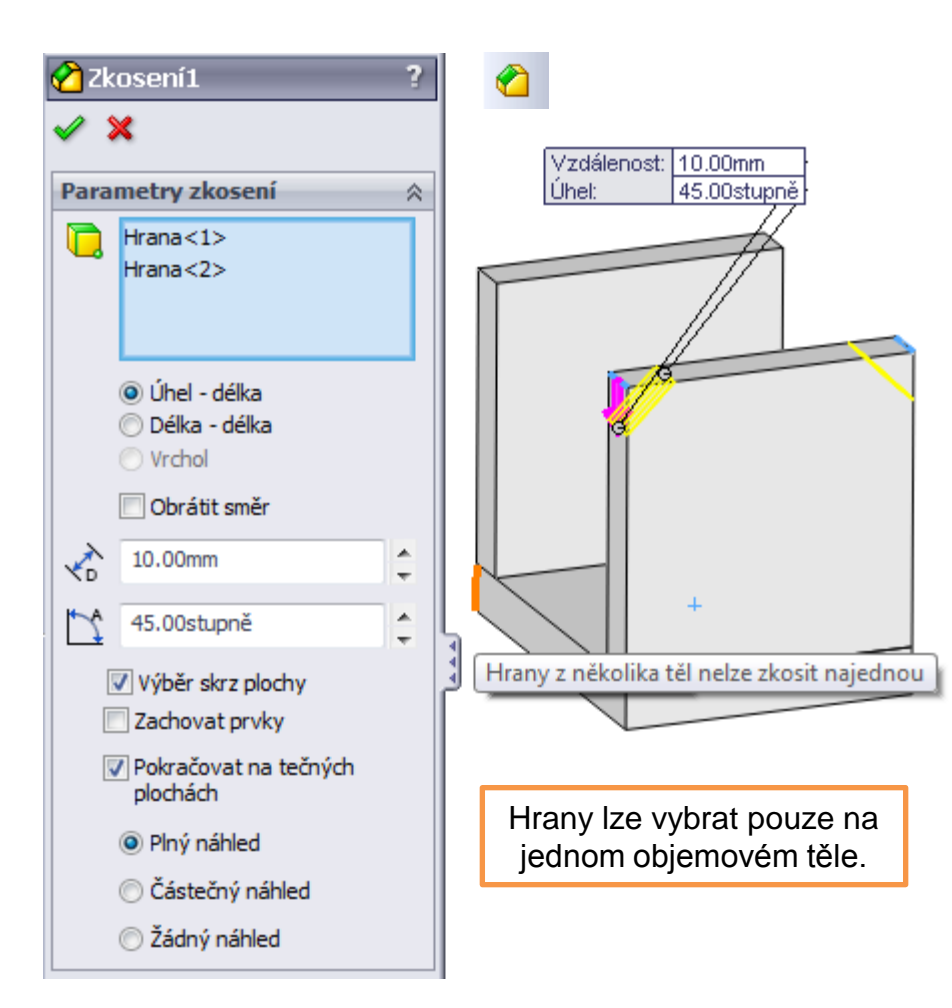

| 🔳 Odebrat vysunutí                                                                                                    |                                                                   |
|----------------------------------------------------------------------------------------------------|-------------------------------------------------------------------|
| 🖌 🗙 qq                                                                                                    |                                                                   |
| Od 🔅<br>Rovina skici 🗸                                                                                                    | Kruhové otvory budou<br>provedeny jen na jedné<br>desce svařované |
| Směr č.1 🔅                                                                                                    | sestavy i když je použita                                         |
| 🔨 Skrz vše 🔻                                                                                                    | volba "Skrz vše".                                                 |
| Codebrat opačnou stranu Codebrat opačnou stranu stranu Codebrat opačnou stranu stranu stranu stranu stranu stranu stranu stranu stranu stranu stranu stranu stranu stranu stranu stranu stranu stranu stranu stranu stranu stranu stranu stranu stranu stranu stranu stranu stranu stranu stranu stranu stranu stranu stranu |                                                                   |
| Konfigurace 🛛 🕹                                                                                                    | ØÐ                                                                |
| Rozsah prvku 🕆                                                                                                    |                                                                   |
| 🔘 Všechna těla                                                                                                    |                                                                   |
| Vybraná těla                                                                                                    |                                                                   |
| Automatický výběr                                                                                                    | Výběr vhodného                                                    |
| Přidat vysunutím2[1]                                                                                                    | objemového těla.                                                  |
|                                                                                                    |                                                                   |

Vyztužení – je prvek sloužící k doplnění výztuh obvyklých tvarů do svařované sestavy.

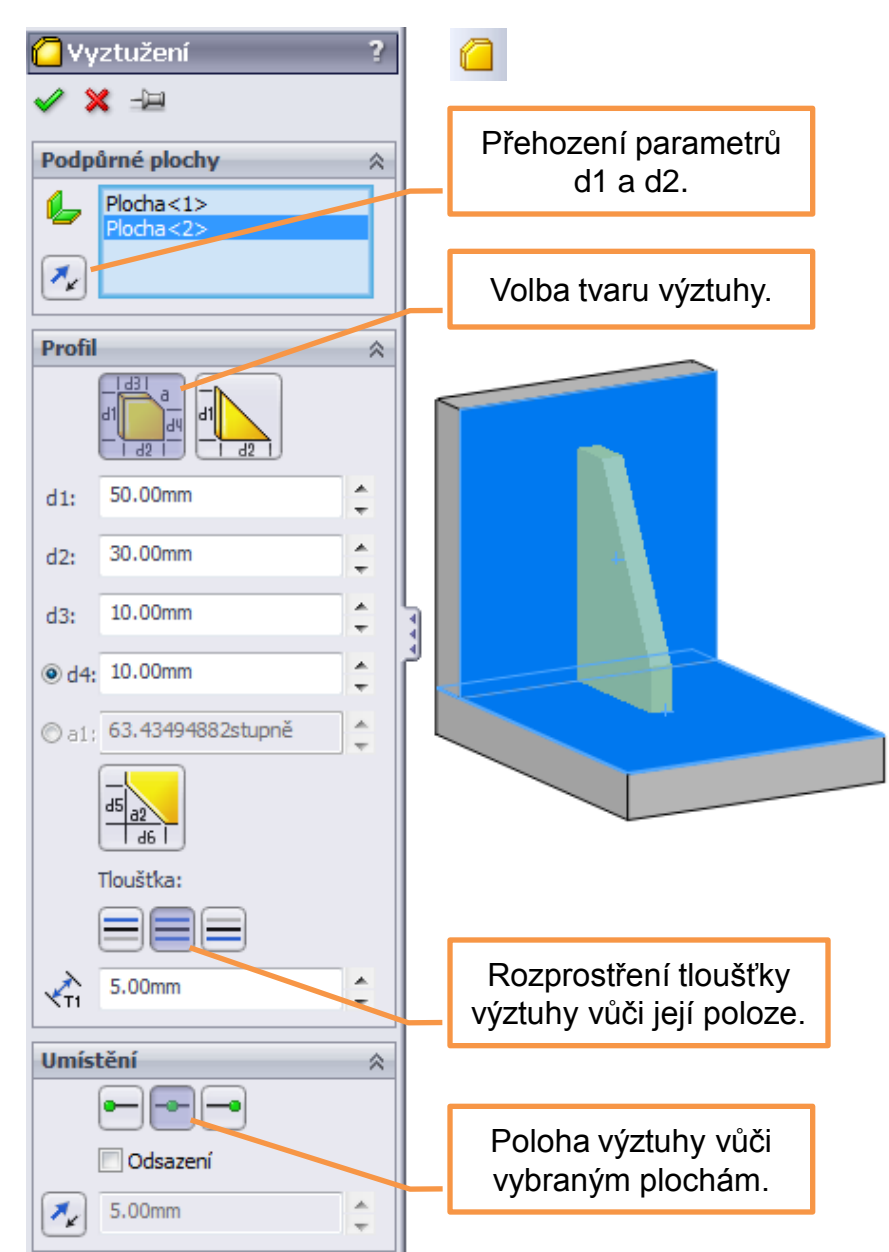

Výztuha taktéž vystupuje jako samostatné objemové tělo.

## Svařované konstrukce deskové I – příklad k procvičení

Vytvořte svařovanou sestavu pedálu dle předlohy:

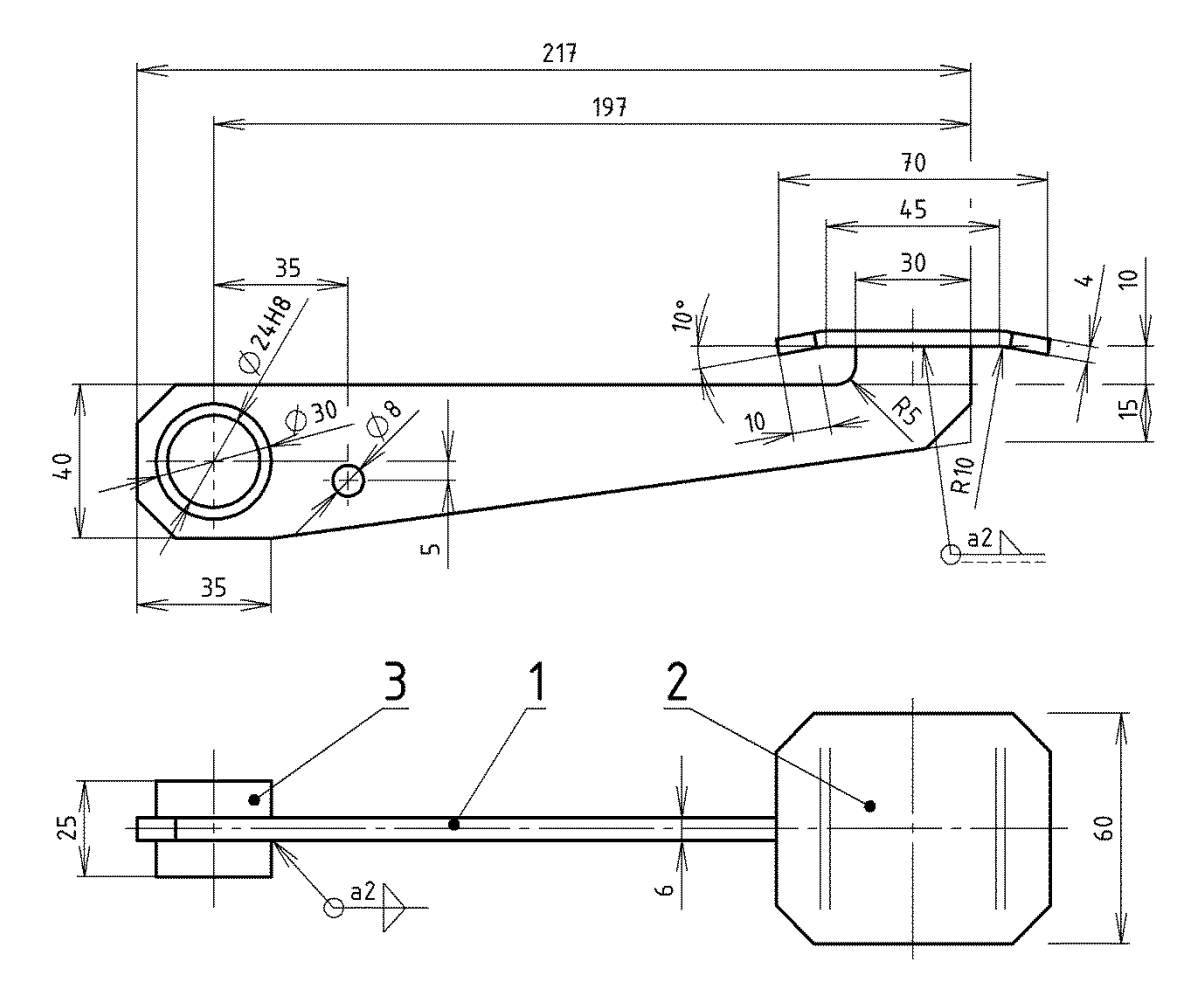

## Použité zdroje

Pro tvorbu digitálního učebního materiálu byl použit následující software:

Microsoft Office PowerPoint 2007 SP3 MSO, Microsoft Corporation. SolidWorks 2011 SP5.0, studijní edice pro školní rok 2011-2012, Dassault Systemes. Výstřižky 6.1.7601, Microsoft Corporation.